1. Navigate to <u>https://www.office.com</u> Click **Sign in** in the top right-hand corner.

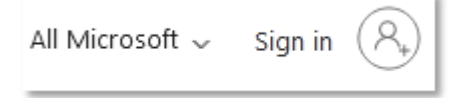

2. Sign in using your student account.

| Sign in                |              |      |
|------------------------|--------------|------|
| abc123@students.pt     | tcollege.edu |      |
| No account? Create or  | ne!          |      |
| Can't access your acco | unt?         |      |
|                        | Back         | Next |
|                        |              |      |

3. Once logged in, click **Install Office** in the top-right corner, and select **Office 365 apps** from the drop-down menu.

|                       | Install Office ~                                                                                                |
|-----------------------|----------------------------------------------------------------------------------------------------|
| $\overline{\uparrow}$ | Office 365 apps<br>Includes Outlook, OneDrive for Business,<br>Word, Excel, PowerPoint, and more.               |
| $\rightarrow$         | Other install options<br>Select a different language or install other<br>apps available with your subscription. |

## 4. This will download

Microsoft\_Office\_16.64.22081401\_BusinessPro\_Installer.pkg. Run this to begin the install of Office in the background.

| Ś | ④ ① + 昭                                                              |       |
|---|----------------------------------------------------------------------|-------|
|   | Downloads                                                            | Clear |
|   | Microsoft_Office_16.64.22081401_BusinessPro_Installer.pkg<br>2.11 GB | ٩     |
|   | Install Office ~                                                     |       |

|                                        | 😺 Install Microsoft Office                                               | ۵ |
|----------------------------------------|--------------------------------------------------------------------------|---|
|                                        | Welcome to the Microsoft Office Installer                                |   |
| Introduction                           | You will be guided through the steps necessary to install this software. |   |
| License                                |                                                                          |   |
| <ul> <li>Destination Select</li> </ul> |                                                                          |   |
| Installation Type                      |                                                                          |   |
| Installation                           |                                                                          |   |
| Summary                                |                                                                          |   |
|                                        |                                                                          |   |
|                                        | Go Back Continue                                                         |   |

5. The install is finished when you see the phrase, **You're all set! Office is installed now** and you will be able to find the applications listed in **Finder**. Select **Close**.

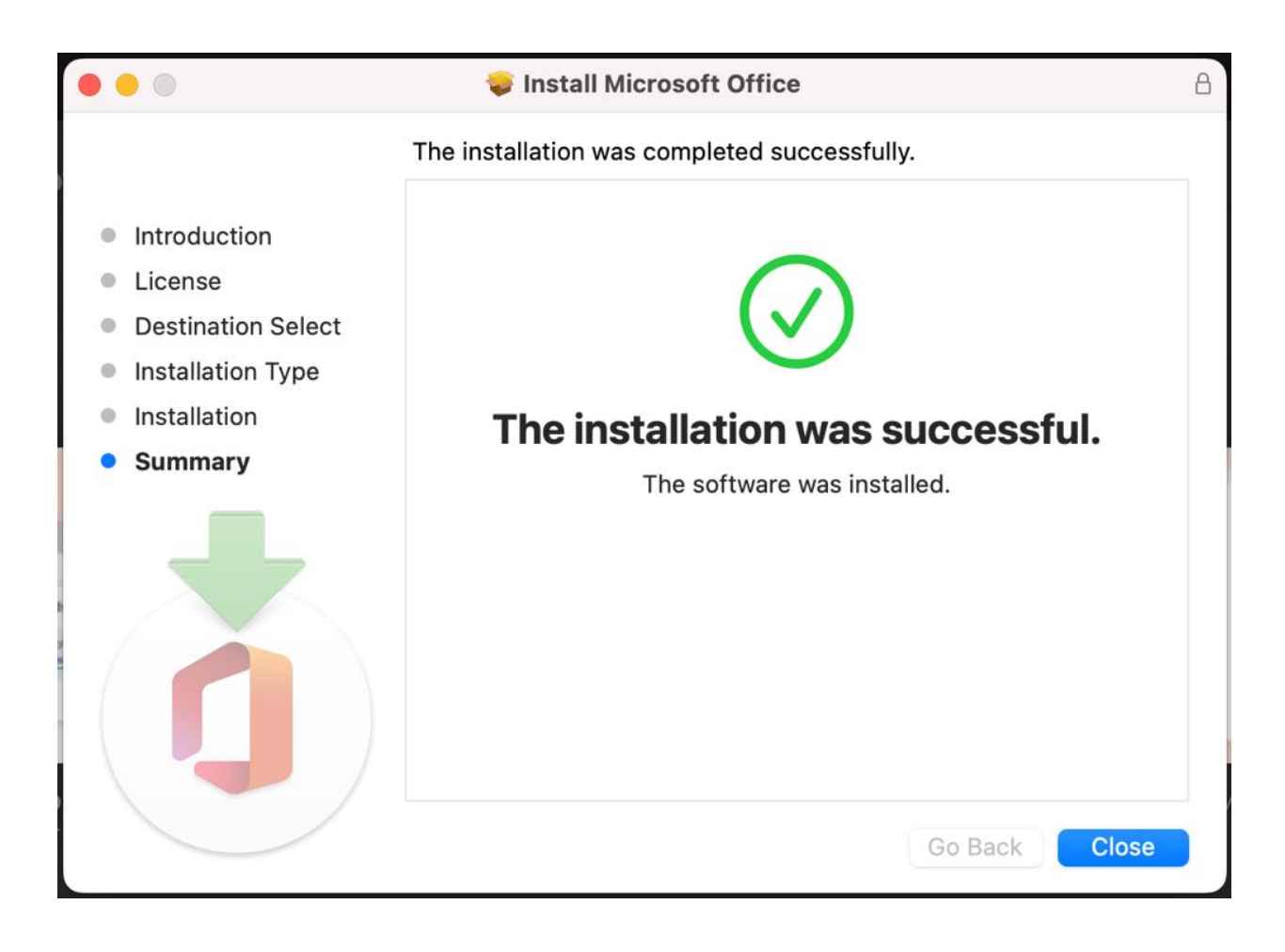